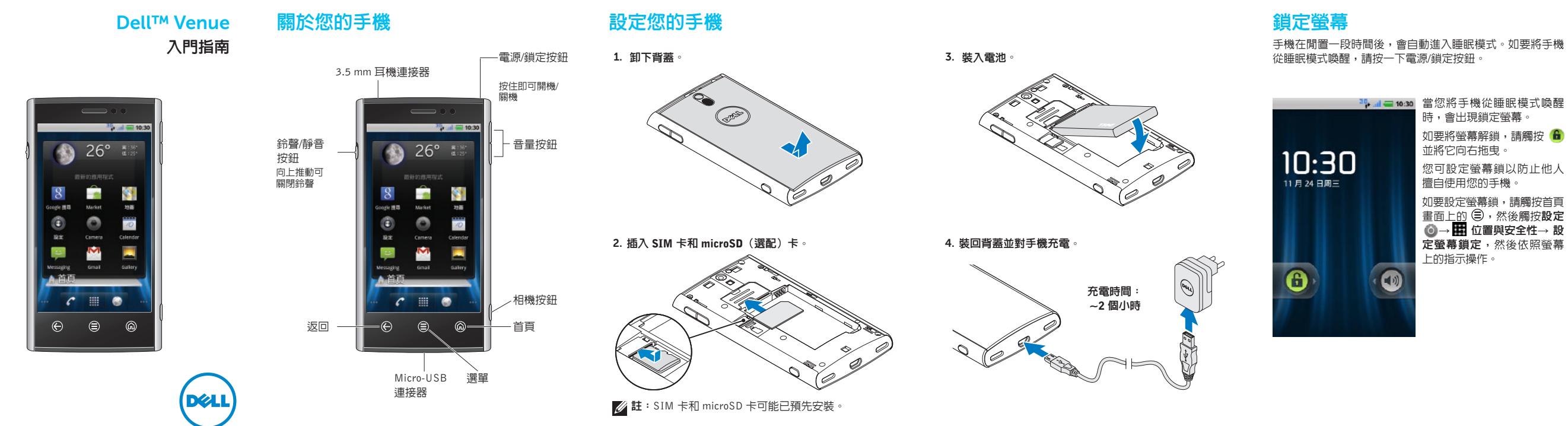

# **Dell Stage**

您的手機提供 7 個首頁書面供您自訂。Dell Stage 小程式會出現在首頁書面,讓您快速存取最近使用的應用程式、聯絡人、音樂、相片等

如要在首頁畫面間瀏覽,只需以手指在螢幕上向右或向左拂動即可。

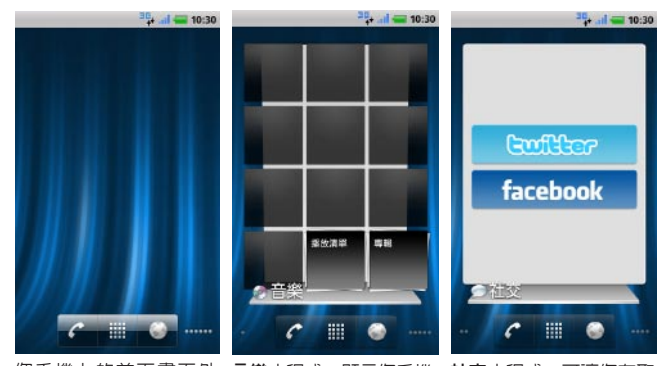

觀可能會有所不同。

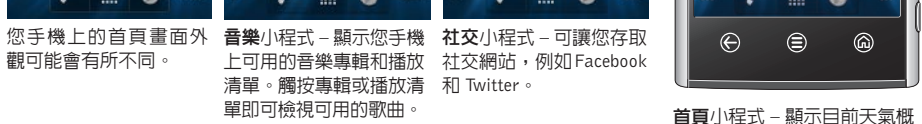

30+ al - 10:30

26°

主要首頁畫面

 $\bigotimes$ 

Stage 首百。

況和最近使用的應用程式。

觸按 ด 即可從任意位置移至

絡人。

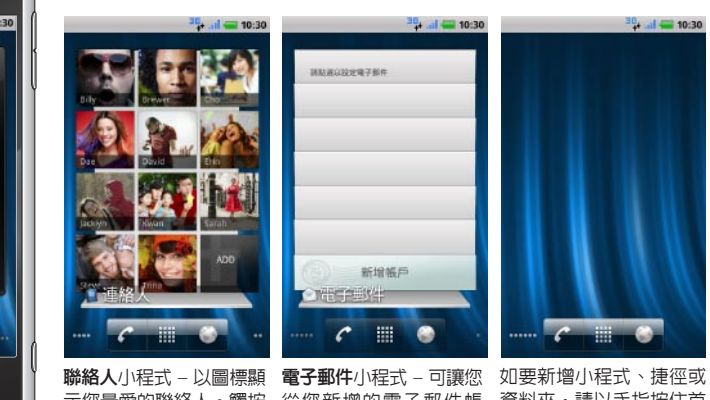

示您最愛的聯絡人。觸按 從您新增的電子郵件帳 資料夾,請以手指按住首 聯絡人圖標即可撥號、傳 戶傳送和接收電子郵件。 頁畫面的空白處,然後依 照螢幕上的指示操作。 送訊息或寄送郵件給該聯

狀態列

🕊 📮 🜵

列並將它向下拖曳至螢幕底部。

它向上拖曳至螢幕頂部。

通知區域

等的圖示。

狀態列會出現在每個書面的最上方。它會顯示圖示以指出您

**通知區域** - 顯示未接來電、新電子郵件、訊息等的圖示。

**狀態區域** - 顯示電池電量、充電進度、開鐘設定、網路連線

如要開啓顯示手機狀態和通知清單的通知面板,請觸按狀態

如要關閉通知面板,請觸按面板底部的

觸按清單中的通知即可在相關應用程式中開啓它。

狀態區域

收到的通知、手機的狀態和目前的時間。

# 撥打電話

或使用螢幕上的撥號鍵盤。

| - |  |
|---|--|
| 6 |  |

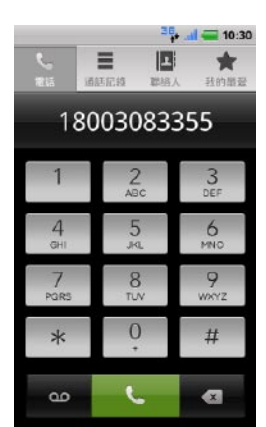

手機在閒置一段時間後,會自動進入睡眠模式。如要將手機

時,會出現鎖定螢幕。 如要將螢幕解鎖,請觸按 🔒 並將它向右拖曳。 您可設定螢幕鎖以防止他人 擅自使用您的手機。 如要設定螢幕鎖,請觸按首百

畫面上的 🗐 ,然後觸按**設定 定螢幕鎖定**,然後依照螢幕 上的指示操作。

本文件中的資訊如有更改,恕不另行通知。 © 2010 Dell Inc. 版權所有,翻印必究 本文中使用的商標: Dell 和 DELL 徽標是 Dell Inc. 的商標。 2010年12月 P/N D57KC Rev. A00

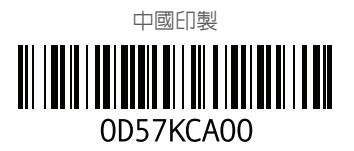

### 接聽或拒接來電

您可以從聯絡人清單、通話記錄和我的最愛中選擇聯絡人,

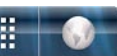

觸按首頁畫面上的 🌈 即可 開啓電話應用程式

使用螢幕上的撥號鍵盤撥打 號碼,然後觸按 🌜 即可撥 打電話。

當您在通話中,如要切換至 最近使用的應用程式,請按 住 🙆 然後觸按該應用程式的 圖示。

如果您在通話中開啓其他應用 程式,但希望回到電話應用 程式,請觸按狀態列並將它向 下拖曳至螢幕底部,然後觸按 目前通話。

當收到來電時,來電畫面會顯示來電者 ID。如果來電者已 在您的聯絡人清單中,來電畫面還會顯示其他資訊

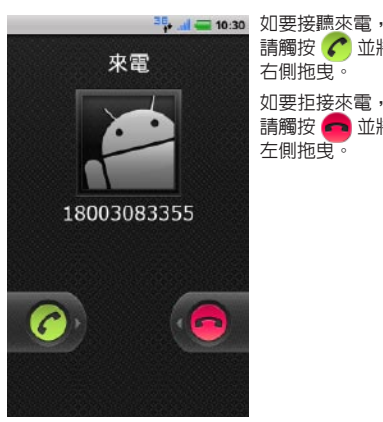

請觸按 🌈 並將它朝螢幕 右側拖曳。 如要拒接來電,

請觸按 👝 並將它朝螢幕 左側拖曳。

# 啓動應用程式

Launcher 會在手機上顯示所有可用應用程式,包括您從 Android Market 或其他來源下載的應用程式。

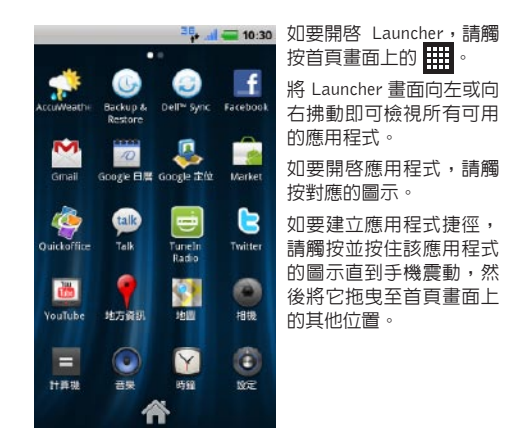

# 立ち日

**張開雙指** – 可讓您放大網站、地圖 或相片。 張開雙指可放大螢幕内容檢視。

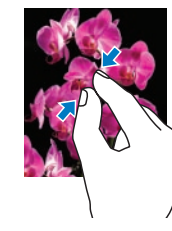

網際網路

IN STATE DOCUMENTS STATE OF

Dell 家庭與個人辦公

B MARCANA

150 315 150 315 158 315

A 1000-17-0

ALL REFRECTED

Diff- 0.78548

1283May 5

HRAN HARN

#EPRILM:

# Wi-Fi 和藍芽

- 如要開啓 Wi-Fi 並連接至網路
- 1. 觸按 ด 以進入首頁畫面
- 2. 觸按 🗐 然後觸按設定 🔘 🛛
- 3. 觸按 🛜 無線與網路→ Wi-Fi。手機會掃描並列出可用 的 Wi-Fi 網路
- 4. 觸按您要連線的網路。

#### 啓動藍芽並將手機設為可偵測性 :

- 1. 觸按 ด 以進入首頁畫面
- 定。
- 3. 觸按藍芽以啓動藍芽功能·
- 4. 觸按可偵測性讓您的手機可被偵測到

#### 如要與另一部藍芽裝置配對

- 1. 啓動藍芽。
- 2. 觸按您要與手機配對的裝置 ID,然後依螢幕上的指示 進行。

# 觸控式螢幕手勢

您手機的多點觸控螢幕可讓您以手指來移動螢幕内容、捲動 選單、檢視相片等。

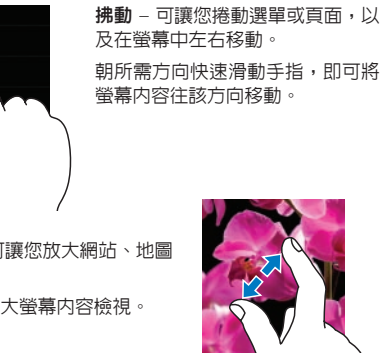

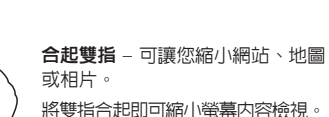

3. ↓ = 10:30 如要開啓瀏覽器, 請觸按 首百畫

然後觸按 →。

在螢幕上滑動即可

請觸按該連結。

指手埶。

面或 Launcher 中的瀏覽器 🌍。

如要移至特定網頁,請在**搜尋** 

**或輸入網址**欄位中輸入網址,

如要在網頁上捲動,請將手指

如要移至網頁上的特定連結,

如要放大或縮小網頁的特定區

段,請使用張開雙指或合起雙

瀏覽器 🎬 可讓您檢視網頁並在網際網路上搜尋資訊。您一

次最多可開啓8個瀏覽器視窗,並在視窗之間切換

純白機體 壹見傾心

Statis XPS R100 桌上型電腦。 語強的 会員不能型 intel Comp EXAMPLE

MEHK\$5,999

-----

0 8854

0

如要開啓新的瀏覽器視窗,請觸按 😑 然後觸按新視窗 🚯 🕯

如要切換至另一個瀏覽器視窗, 請觸按 🗐 然後觸按視窗 冒,

THE REAL PROPERTY AND ADDRESS OF

1. Sintel Corp "

#HE MIL

然後觸按您要開啓的視窗。

http://www1.ap.dell.co...

#### 先觸按該字詞的第一個字母, 📰 僅儲存於手機 (不會同. 然後直接滑動到下個字母,毋 需抬起手指。在輸入最後一個 字母後,再抬起手指。 如要刪除游標左側的字元,請 觸按 🗖 ☑ 註: 如要瞭解如何使用 Swype, 請觸按 Swype 鍵 完成 取消 👗 然後觸按 Tips(提示) 畫面上的 Tutorial (教 QWERTYUIOF 學) 或 More Tips (更多 ASDFGHJKL 提示)。 1 TEN 1012 1012 1017 1012 1017 101 \* Z X C V B N M @ ч . <mark>–</mark> , 🖢 иг 🕂

螢幕鍵盤可讓您輸入文字。您的手機支援 Swype 功能,可讓

🏪 🚛 10:30 如要使用 Swype 輸入字詞,請

您以手指在螢幕上的按鍵之間滑動的方式輸入字詞。

**文字輸**λ

- 如要切換 Swype 和 Android 鍵盤
- 1. 按住文字欄位,直到編輯文字快顯視窗出現 2. 觸按輸入方式,然後選擇您偏好的鍵盤

# 搜尋

您可以搜尋手機上的資訊和項目,或使用 Google 搜尋在網際 網路上進行搜尋

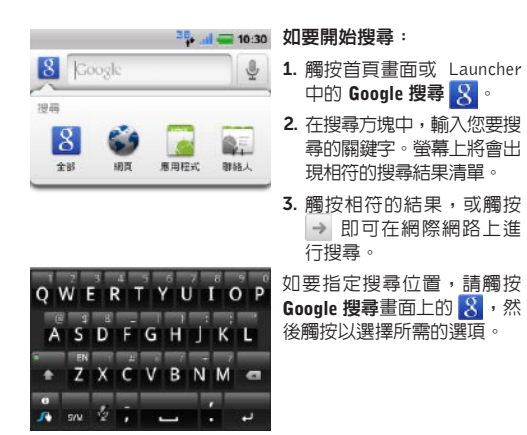

如要拍照

如要拍攝影片:

簡訊

相機功能可讓您拍攝照片和影片,並將它們儲存在 microSD 卡上∘

# 6kh A DECK

Gmail Pandera Radio 主題 Thunderstorm Live Wallp 健康

所有應用程式

🔜 應用利

Instant Heart Rate, Calo 參考資料

Pandora Radio, YouTube

Talking Tom Cat Free, GT

Τ旦 Flash Player 10.1, Compass, 필수어플가이트 Lite

Google Sky Map, Diction 多媒體

短腳

1. 觸按 ● 並將它拖曳至影片位置 ■ •

2. 將相機按鈕按下一半即可對焦,完全按下即可拍照

如要開啓相機,請按下手機側面的相機按鈕。

1. 觸按 🌑 並將它拖曳至相機位置 💼。

- 2. 取景後,觸按 🖲 即可開始錄影
- 3. 如要停止錄影,請觸按 🌑

00:01

# 螢幕方向

您可以使用簡訊功能來收發文字 (SMS) 和多媒體 (MMS) 訊息

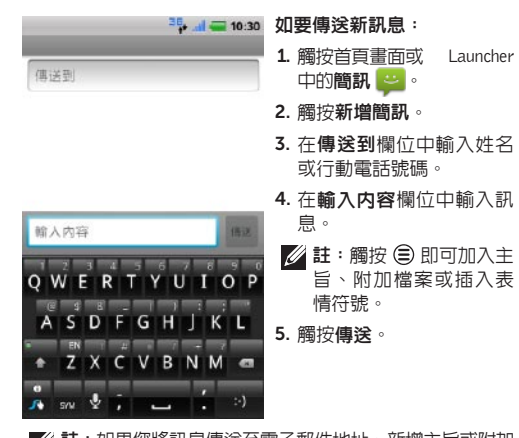

💋 註:如果您將訊息傳送至電子郵件地址、新增主旨或附加 媒體檔案,則簡訊功能會將您的訊息自動轉換為 MMS。

相機

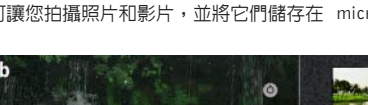

螢幕會依據您握持手機的方式自動變換方向。

將手機朝側邊轉動時,螢幕的方向即會由直向變換為橫向,反之亦然。在橫向模式中,顯示内容會縮放至螢幕大小。

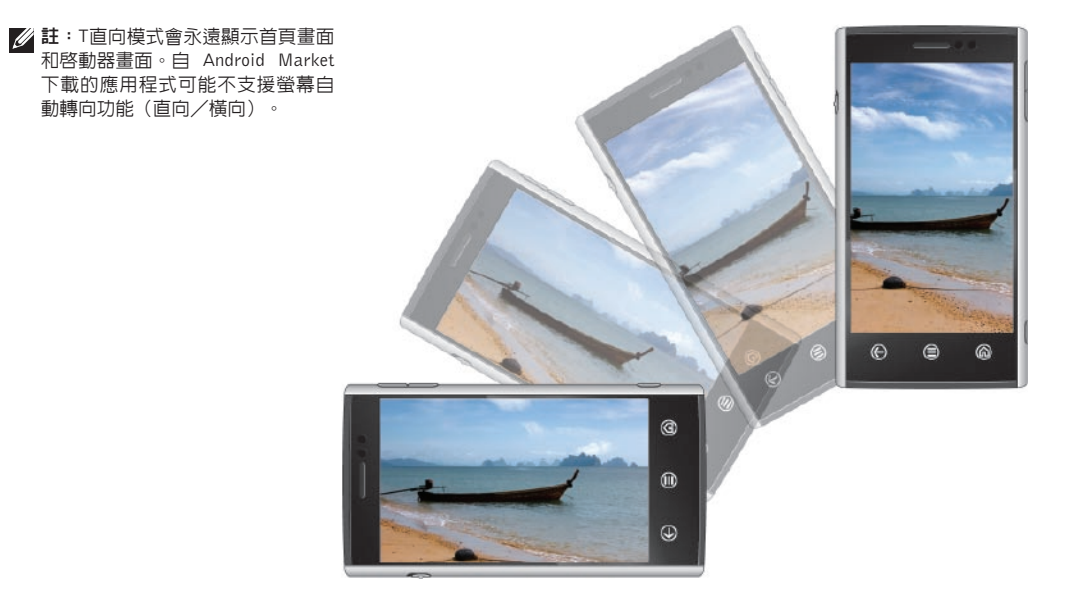

# Android Market

Android Market 可讓您下載應用程式和遊戲並將之安裝在您的 手機上。開啓 Android Market 以瀏覽免費和付費應用程式。

| •••• <b>= 10:30</b><br>武 Q | IIIIIIIIIIIIIIIIIIIIIIIIIIIIIIIIIIIII |
|----------------------------|---------------------------------------|
| ioogle 地圖                  | 如要開<br>觸按調                            |
| paper, Aquarium Live W     | 10 Ma<br>如要相                          |
| rie Counter - MyFitnessF   | ↑ 間 次 の                               |
| e, Shazam                  | 周 按 □                                 |
| Funes Music, Movies        | 如要檢<br>下載的                            |
|                            |                                       |

**註**:請確定您已連線至 網際網路後,再開啓 Android Market • 開啓 Android Market,請

首頁書面或 Launcher 中 arket 💼 🛛

愈視可用的應用程式,請 **應用程式**,然後觸按所需

Q 以在 Market 上進行

微視您已從 Android Market 的項目,觸按**下載内容**。

# 其他資訊

您可以使用 Dell Mobile Sync 工具來同步化手機和電腦的聯 絡人和個人内容(例如音樂和相片)。如要安裝 Dell Mobile Sync 工具, 請執行 microSD 卡上的 Sync 安裝程式。

如要進一步瞭解您手機上提供的各項功能與進階選項, 請參閱 microSD 卡上的《使用手冊》

您可在 support.dell.com/manuals 上取得 Dell Mobile Sync 工具和《使用手册》。